# Ping監視サービス 利用マニュアル

Ver1.0

# 株式会社NTTPCコミュニケーションズ

(無断複製禁止)

NTTPCcommunications,Inc.

本マニュアルは、NTTPC コミュニケーションズの提供する Ping 監視サービスについて説明し たものです。

セルフケアは、以下のブラウザでのご利用を推奨しております。

Web ブラウザ:IE6 以上 画面サイズ:1024×768

セルフケアはインターネット経由でのアクセスとなります。SSLを利用していますので、安全にデータ登録などが行えます。

なお、仕様は予告なく変更となることがありますのでご了承ください。

第一章 Ping 監視サービス機能概要

# 1 Ping 監視サービス基本機能

- 1.1 Ping 監視サービスのネットワーク構成概要
- 1.2 監視対象端末 (IP アドレス)
- 1.3 監視サイクル
- 1.4 ネットワークの正常性確認
- 1.5 PING 監視機能
- 1.6 監視状態

# 2 メール通知機能

- 2.1 アラームメール
- 2.2 レポートメール
- 2.3 監視中断メール
- 2.4 テストメール
- 2.5 メールの送信ステータス
- 2.6 メールの送信停止時間設定

# 3 セルフケア機能

- 3.1 ユーザ管理機能
- 3.2 管理対象管理機能
- 3.3 メール設定機能
- 3.4 テストメール送信機能
- 3.5 レポート管理機能
- 第二章 セルフケア機能

# 1 セルフケア画面への接続

# 2 管理ユーザのトップ画面

- 3 ユーザの管理
  - 3.1 ユーザリスト
  - 3.2 ユーザ登録画面
  - 3.3 ユーザ削除画面

3.4 パスワード変更画面

# 4 監視対象の管理

4.1 監視の一時停止/再開画面

# 5 メールの管理

- 5.1 メール設定一覧画面
- 5.2 アラームメール設定画面
- 5.3 テストメールの送信画面
- 5.4 メール送信禁止時間の登録画面
- 5.5 メール送信禁止時間の削除画面
- 5.6 レポートメール設定画面

# 6 レポートの管理

- 6.1 監視結果スナップショット画面
- 6.2 監視結果サマリー画面

付録 メールサンプル

# 1 メールサンプル

- 1.1 アラーム通知メール(ロングメール)
- 1.2 アラーム通知メール(ショートメール)
- 1.3 監視中断メール(ロングメール)
- 1.4 監視中断メール(ショートメールとも)
- 1.5 レポートメール
- 1.6 テストメール

# 1 Ping 監視サービス基本機能

#### 1.1 Ping 監視サービスのネットワーク構成概要

Ping 監視サービスのネットワークは、以下のような構成です。

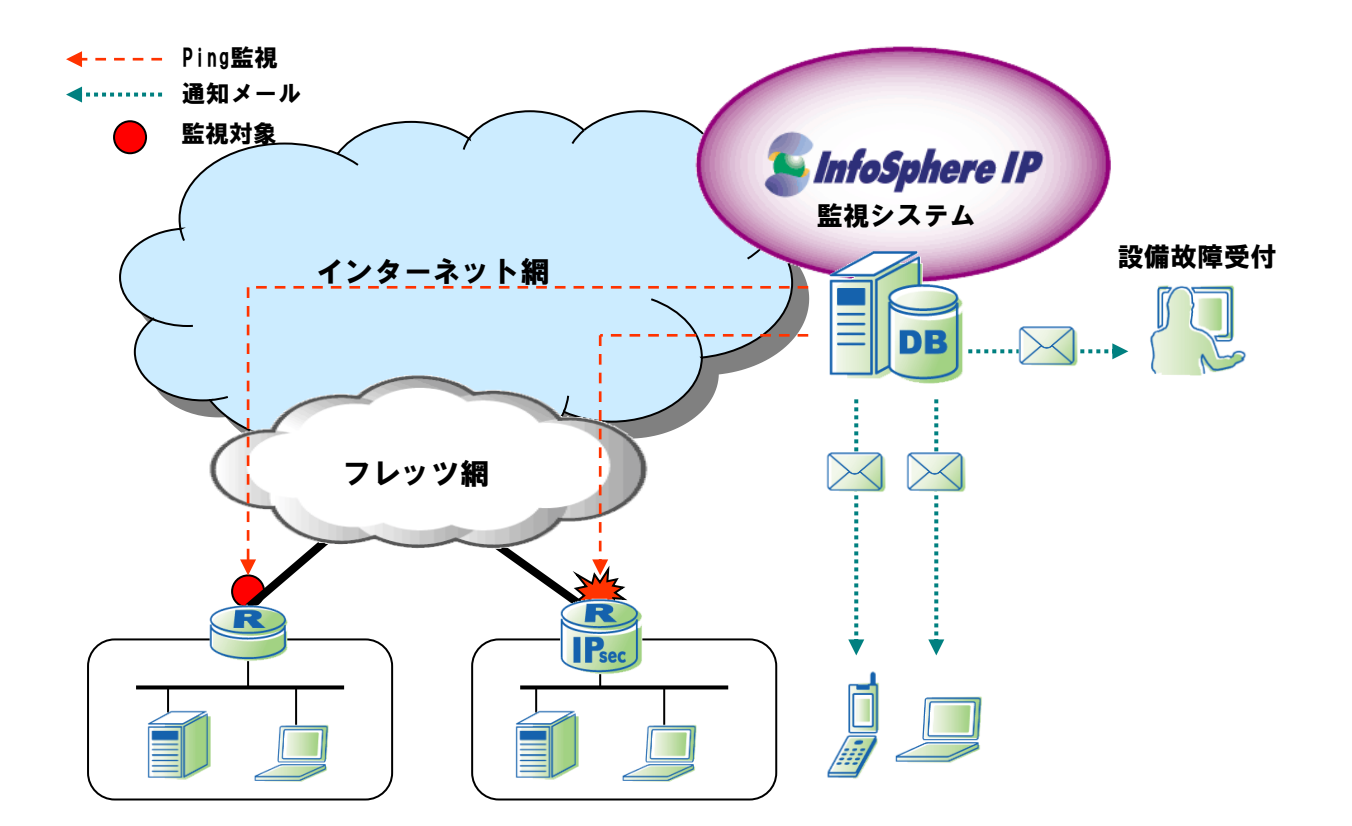

Pingの送信元 IP アドレス (from IP アドレス) は、InfoSphere ネットワーク内に設置した Ping 監視システムの IP アドレスとなります。

Ping 監視サービスを実施するお客様でお客様側のルータにおいてアドレスフィルタリングを設定している場合は、 Ping 送信元 IP アドレスのフィルタ解除をお願いします。また、Ping 監視システムからの ICMP-Echo 及び、ICMP-Echo-Reply が通過できるように設定をお願いします。

#### 1.2 監視対象端末(IP アドレス)

Ping 監視サービス1契約につき、1つの IP アドレス監視を提供します。 監視対象とする IP アドレス(送信先 IP アドレス)は、弊社が指定する InfoSphere が発行したグローバル IP アドレス に限ります。

### 1.3 監視サイクル

6分間隔で Ping を送信するサイクルを監視サイクルと呼びます。Ping 監視サービスに登録された IP アドレスは全てこのサイクルで監視がなされます。 監視サイクルの具体的な流れは次のとおりです。

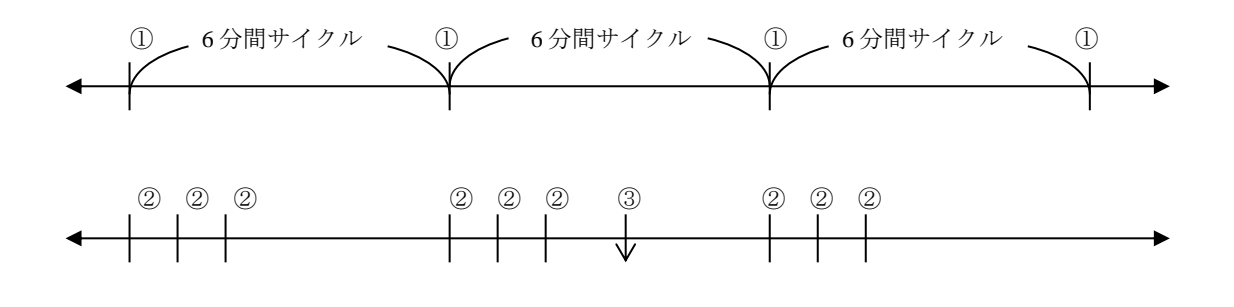

- ① 6分間隔毎に1回の監視を実施します。これを監視サイクルと呼びます。
- ② 1回の監視につき、連続3個のPing送信を実施します。
- ③ Pingの結果状況を判断して、メール通知を行ないます。

#### 1.4 ネットワークの正常性確認

InfoSphere の監視システムとシステムが収容されているネットワークの正常性確認を行なっています。1分間隔に1回の監視を実施します。1回の監視につき連続3個のPingを送信し、3個ともPing NGだった場合はPINGエラーと認識します。PINGエラーが2回連続で発生したときに監視システム障害と判断します。障害と判断したと同時にお客さまへ監視中断メールを送信します。

監視中断中は、登録された監視対象への PING 送信は行われません。

監視中断中もネットワークの正常性確認は引き続き継続し、PING 試験が1回でも成功したら監視再開メールを送信します。

また、監視中断が継続した場合は1時間に1度、監視中断継続メールを送信します。

#### 1.5 PING 監視機能

6分間隔毎に1回、登録された監視対象に対しPING試験を行ないます。1回のPING試験につき、3個PINGを送信 し、3個ともPING NGだった場合はPINGエラーと認識します。PINGエラーが2回連続で発生したときに故障と判定 し、指定されたメールアドレスにアラームメールを送信します。

#### 1.6 監視状態

登録した監視対象には監視のステータス設定があり、ステータスには以下の状態があります。

- 監視・・・ PING 監視中
- 停止・・・PING 一時停止中(PING 監視は行われません)

# 2 メール通知機能

(メールのサンプルは末尾の付録をご覧下さい)

### 2.1 アラームメール

#### 2.1.1 アラームメールの送信先

アラームメールの送信先として、以下の2種類を登録できます。

ロングメール ショートメール

ロングメールとショートメールは、パソコンと携帯など、受信する端末を分けたい場合に利用できます。 ショートメールは、件名/本文ともに文字数が短くなっていますが全ての内容が受信できるかはお使いの携帯端末に依 存します。

それぞれのアラームメールに登録できるメールアドレスは1つのみです。複数人で受信したい場合はお客さま側でメ ーリングリストを作成してください。なお、どちらも記載される内容は同じです。

#### 2.1.2 アラームメールの種類

【故障発生時】

- 件名: InfoSphere 監視サービスアラーム通知(発生)
- 内容: PINGエラーとなった監視対象リスト
  - PING エラーが継続している監視対象リスト

【故障回復時】

- 件名: InfoSphere 監視サービスアラーム通知(回復)
- 内容: PINGの回復した監視対象リスト
  - PING エラーが継続している監視対象リスト

【故障発生/回復時】(※故障発生と故障回復が同サイクルの中で起こったとき)

件名: InfoSphere 監視サービスアラーム通知(発生回復)

内容: PING エラーとなった監視対象リスト
 PING の回復した監視対象リスト
 PING エラーが継続している監視対象リスト

#### 【故障継続時】

件名: InfoSphere 監視サービスアラーム通知(継続)
 内容: PING エラーが継続している監視対象リスト

#### 2.1.3 アラームメールの項目

アラームメールの項目はロングメールとショートメールで異なります。

【ロングメール】

| IPアドレス | 対象のIPアドレス                   |
|--------|-----------------------------|
| ホスト名   | 対象のホスト名(未設定の場合は空欄)          |
| 故障発生時刻 | YYYY/MM/DD で表される時刻          |
| 故障回復時刻 | YYYY/MM/DD で表される時刻          |
| 故障期間   | 故障発生から故障回復までに経過した時間を分で表します。 |

#### 【ショートメール】

| 故障発生数   | 故障が発生した端末の数               |
|---------|---------------------------|
| 故障回復数   | 故障が回復した端末の数               |
| 故障継続数   | 故障が継続している端末の数             |
| 故障発生リスト | 故障が発生している端末の IP アドレスとホスト名 |
| 故障回復リスト | 故障が回復した端末の IP アドレスとホスト名   |
| 故障継続リスト | 故障が継続している端末の IP アドレスとホスト名 |

#### 2.1.4 アラームメールの送信契機

アラームメールは以下の状態となったときに通知します。

故障発生・・・監視対象が2回連続で PING エラーとなったとき 故障回復・・・PING エラーとなっていた監視対象が1回でも PING OK となったとき 故障継続・・・PING OK となっていない監視対象の中で、最初に PING エラーとなった時刻から1時間後

### 2.2 レポートメール

1日1回、お客様が指定した時刻に過去1時間と過去1日の Ping 結果レポートをメールにて送信します。 レポートメールは1つのアドレスにのみ送信できます。複数人で受信したい場合はお客さま側でメーリングリストの アドレスを登録するなどで対応してください。

#### 2.2.1 レポートメールの項目

レポートメールには、以下の項目が記載されています。

| 対象のIPアドレス                       |
|---------------------------------|
| 対象のホスト名(未設定の場合は空欄)              |
| 対象の状態                           |
| 最後に PING 送信をした時刻                |
| 過去1時間の PING を送信した回数             |
| 過去1時間で PING OK となった回数           |
| 過去1時間で測定した PING の平均レスポンスタイム(ms) |
| 過去1日の PING を送信した回数              |
| 過去1日で PING OK となった回数            |
| 過去1日で測定した PING の平均レスポンスタイム(ms)  |
|                                 |

#### 2.2.2 測定データ

レポートメールは最大過去1日の測定データが記載されます。

#### 2.2.3 レポートメールの送信時刻

レポートメールの送信時間は、1時間単位で任意に設定できます。設定や変更はセルフケア画面から行います。

#### 2.3 監視中断メール

ネットワークの正常性確認に失敗したときに送信されます。メールの件名はロングメールとショートメールで異なります。また、件名の末尾にメール送信の契機となったイベントの識別子が付加されます。

【件名】

 ロングメール
 InfoSphere 監視サービス状態通知

 ショートメール
 監視状態通知

【イベント識別子】

中断・・・PING エラーが2回連続して起こったため、正常性確認失敗としてメールを送信します。

再開・・・PING が疎通したため、正常性確認成功としてメールを送信します

継続・・・PINGエラーが継続して発生しているため、1時間に1度継続としてメールを送信します。

#### 2.4 テストメール

アラームメールやレポートメールに設定したメールアドレスにメールが届くかどうかを確認するテストメールを送る ことができます。

# 2.5 メールの送信ステータス

メールには2つの送信ステータスがあります。

- ・送信許可 決められた契機に基づいてアラートメールやレポートメールを登録された送信先アド レスに送ります。
- ・送信禁止 監視中にメール送信契機が発生しても送信先メールアドレスにはメールを送りません。

送信先メールアドレスが正しく設定できているかを確認した後にアラームメール等を受信したい場合は、テストメー ルの受信が完了するまで送信禁止にすることが可能です。

#### 2.6 メールの送信停止時間設定

アラームメールと監視中断メールにおいて、メール通知を必要としない曜日・時間帯を指定することで、タイマー によりメール送信を停止することができます。PING 監視はメール送信停止中も継続して行ないます。

# 3 セルフケア機能

お客さま自身で監視対象の管理等が出来るよう、セルフケア機能を用意しています。主なセルフケア機能は以下のとおりです。なお、詳細については第二章で説明しています。

#### 3.1 ユーザ管理機能

管理ユーザ(最大3ユーザ)、参照ユーザ(最大6ユーザ)が登録できます。 参照ユーザは PING 監視結果とレポート結果の参照、およびパスワード変更のみが可能です。

## 3.2 管理対象管理機能

PING 監視を行う端末の登録/ホスト名変更/一時停止/削除が出来ます。

#### 3.3 メール設定機能

送信先メールアドレスや送信ステータスを設定できます。また、アラームメールおよび監視中断メールの送信時間帯 を設定することも出来ます。

## 3.4 テストメール送信機能

設定した送信先メールアドレスにテストメールを送り、問題なく受信できるかの確認が行えます。

## 3.5 レポート管理機能

直前の監視結果一覧が参照できます。 最大1日分の監視結果が参照できます。

# 第二章 セルフケア機能

# 1 セルフケア画面への接続

セルフケアの URL は以下のとおりです。 https://info.watch24.jp/

URLにアクセスすると、以下のような画面が表れます

| セキュ | リティの警告                                                                      |
|-----|-----------------------------------------------------------------------------|
| £   | このサイトと取り交わす情報は、ほかの人から読み取られたり変更されることはあ<br>りません。しかし、このサイトのセキュリティ証明書には問題があります。 |
|     | このセキュリティ証明書は、信頼する会社から発行されていません。証明<br>書を表示して、この証明機関を信頼するかどうか決定してください。        |
|     | ① セキュリティ証明書は有効期限が切れたか、まだ有効になっていません。                                         |
|     | セキュリティ証明書の名前が無効であるか、またはサイト名と一致しません。                                         |
|     | 続行しますか?                                                                     |
|     | (はい)) (いいえ)) (証明書の表示))                                                      |

これは、セルフケアサーバが NTTPC の発行するセキュリティ証明書を利用しているためです。 SSL 通信には問題ありませんので、「はい」を押して次へ進んでください。

|                              | IS                                                                |                      |
|------------------------------|-------------------------------------------------------------------|----------------------|
| 監視サービス認証                     |                                                                   | ×                    |
| システムID、ユーザIDとパス              | スワードを半角で入力してください。                                                 |                      |
| システムID                       |                                                                   |                      |
| ユーザID                        |                                                                   |                      |
| バスワード                        |                                                                   |                      |
| 送信                           |                                                                   |                      |
| 画面に出ている-                     | それぞれの項目を入力します。                                                    |                      |
| システム ID<br>ユーザ ID:<br>パスワード: | : 当社から指定する isw から始まる 8桁<br>セルフケア画面で登録した ID ※<br>セルフケア画面で登録したパスワート | の ID<br>※            |
| 初めてアクセス                      | するときは、お申込時に申請いただいた                                                | ID/パスワードでアクセスしてください。 |

# 2 管理ユーザのトップ画面

管理ユーザのフロント画面です。左側フレームに利用可能な Menu が表示され、右側フレームに監視対象として登録され ている機器のリストが表示されます。リストは IP アドレスの昇順で表示されます。 現在の監視対象数は、状態に関係なく登録された全端末数を表します。 この画面は、「監視対象の一覧」で表示される画面と同一となります。

| <b>SinfoSphere</b>                   |    |                 |                                  | ログイン ログアウト |
|--------------------------------------|----|-----------------|----------------------------------|------------|
| セルフケアMenu                            | 監視 | 対象の管理 >> 監視対    | 象の一覧                             |            |
| システムID: <mark>iws99999</mark>        | 監視 | 状態              |                                  |            |
|                                      | No | IPアドレス          | ホスト名                             | 状態         |
| ユーザの管理<br>・ユーザの一覧                    | 1  | 61.197.159.176  | is0000001@fa1.sphere.ne.jp/Bフレッツ | 監視         |
| · <u>ユーザの登録</u>                      | 2  | 61.197.159.242  | is0000002@fa2.sphere.ne.jp/Bフレッツ | 監視         |
| ・ <u>ユーサの削除</u><br>・ <u>バスワードの変更</u> | 3  | 202.224.199.120 | is0000003@fa3.sphere.ne.jp/ADSL  | 停止         |
|                                      | 4  | 202.224.229.153 | is0000004@fa4.sphere.ne.jp/ADSL  | 監視         |
| <b>MEQLISEONE 14</b>                 |    |                 |                                  |            |

# 3 ユーザの管理

# 3.1 ユーザリスト

ユーザリスト画面です。登録されているユーザ名、パスワード、ユーザタイプのリストが表示されます。 ユーザタイプには管理ユーザと参照ユーザがあります。

| <b>S</b> InfoSphere                                                      |                      |        | ログイン ログアウト |
|--------------------------------------------------------------------------|----------------------|--------|------------|
| セルフケアMenu                                                                | ユーザの管理 >> ユーザの一覧     |        |            |
| システムID: <mark>iws99999</mark>                                            | 現在登録されているユーザは下記の通りです | •      |            |
| ユーザの管理                                                                   | No ユーザID             | ユーザタイプ |            |
| · <u>ユーザの登録</u>                                                          | 1 nishida            | 管理ユーザ  |            |
| ・ <u>ユーサの削除</u><br>  ・バスワードの変更                                           | 2 nozawa             | 管理ユーザ  |            |
|                                                                          | 3 tanaka             | 参照ユーザ  |            |
| <u>監視対象の管理</u><br>・ <u>監視対象の一覧</u><br>・ <u>監視の一時中止</u><br>・ <u>監視の再開</u> |                      |        |            |

# 3.2 ユーザ登録画面

#### 3.2.1 入力画面

セルフケアにアクセスするためのユーザ登録の入力画面です。 登録するユーザ ID は管理ユーザ/参照ユーザの間でも重複しないようにしてください。

| <b>SinfoSphere</b>                                                          |                                               |                          | ロダインログアウト |
|-----------------------------------------------------------------------------|-----------------------------------------------|--------------------------|-----------|
| セルフケアMenu                                                                   | ユーザの管理 >> ユーザの                                | 登錄                       | <b>_</b>  |
| システムD: iws99999<br>ユーザの管理<br>- ユーザの一覧<br>- ユーザの登録<br>- ユーザの削除<br>- パスワードの変更 | ユーザID、パスワード、ユーt<br>ユーザID<br>パスワード<br>パスワードの確認 | ガタイブを設定後、設定ボタンを押下してください。 |           |
| <b>監視対象の管理</b><br>・監視対象の一覧<br>・監視の一時中止<br>・監視の再開                            | ユーザタイブ 設定                                     | ◎参照ユーザ ○管理ユーザ            |           |

| ////房口 妃 | 入; | 力項 | 目一 | 覽 |
|----------|----|----|----|---|
|----------|----|----|----|---|

| 項目名      | 制限事項                                                                                                    |
|----------|----------------------------------------------------------------------------------------------------|
| ユーザ ID   | 6~16 文字<br>' a' から' z' までの英小文字 、' 0' から' 9' までの数字、' -' (ハイフン)が利用できます。                                   |
| パスワード    | 6~16文字<br>'a' から 'z' までの英小文字、'A' から 'Z' までの英大文字<br>'0' から '9' までの数字<br>次に示す記号 - # % ! ~ , ; : = が利用できます |
| パスワードの確認 | 入力したパスワードと同じものを入れてください                                                                                  |
| ユーザタイプ   | 管理ユーザもしくは参照ユーザを選んでください                                                                                  |

パスワードは\*(アスタリスク)で表され、入力した文字列は見えません。

#### 3.2.2 確認画面

設定を押すと、ユーザ登録の確認画面となります。 「はい」を選択した場合は入力内容にしたがってユーザ登録処理を行います。 「いいえ」を選択した場合は入力画面へと戻ります。

| <b>SintoSphere</b>                                                             |                |        | ログイン ログアウト |
|--------------------------------------------------------------------------------|----------------|--------|------------|
| セルフケアMenu                                                                      | ユーザの管理 >> ユーザの | )登録    |            |
| システムID: <mark>iws99999</mark>                                                  | 下記ユーザを登録しますか?  | ,      | 1          |
|                                                                                | ユーザID          | yamada |            |
| ユー <b>サの官理</b><br>  ·ユーザの一覧                                                    | バスワード          | *****  |            |
| ・ユーザの登録                                                                        | ユーザタイプ         | 管理ユーザ  |            |
| ・ <u>エーリの用味</u><br>・ <u>パスワードの変更</u><br><b>監視対象の一智</b><br>・監視対象の一智<br>・監視の一時中止 | ©はい Cいいえ 送信    |        |            |

#### 3.2.3 結果画面

ユーザ登録の結果画面です。

ユーザ登録が正常に終了した場合は、登録内容が表示されます。

ユーザ登録処理中にエラーが発生した場合は、エラーメッセージが表示されます。

| <b>SinfoSphere</b>                                     |                |        | ログイン ログアウト |
|--------------------------------------------------------|----------------|--------|------------|
| セルフケアMenu                                              | ユーザの管理 >> ユーザの | )登録    |            |
| システム <b>D: i</b> ws99999                               | 下記ユーザを登録しました。  |        |            |
|                                                        | ユーザID          | yamada |            |
| ユーザの管理<br>・フーザの一覧                                      | バスワード          | ****   |            |
| · <u>ユーザの登録</u>                                        | ユーザタイプ         | 管理ユーザ  |            |
| ・ <u>ユーザの削除</u><br>・バスワードの変更                           |                |        |            |
|                                                        |                |        |            |
| <b>監視対象の管理</b><br>・ <u>監視対象の一覧</u><br>・ <u>監視の一時中止</u> |                |        |            |

## 3.3 ユーザ削除画面

#### 3.3.1 入力画面

ユーザ削除の入力画面です。セレクトボックスに登録されているユーザIDのリストがプルダウンで表示されます。 ユーザIDが登録されていない場合にはセレクトボックスは表示されません。 また、ログイン中の管理ユーザIDも表示されません。

(管理ユーザは最低1アカウント存在しなければならないため、ログイン中の管理ユーザは削除できません)

| DITOSphere                                                                         |                                                                                   |  |  |
|------------------------------------------------------------------------------------|-----------------------------------------------------------------------------------|--|--|
| セルフケアMenu                                                                          | ユーザの管理 >> ユーザの削除                                                                  |  |  |
| システムD: iws99999<br>ユーザの管理<br>- ユーザの一覧<br>- ユーザの登録<br>- ユーザの削除<br>- <u>パスワードの変更</u> | 削除対象のユーザIDを入力後、削除ボタンを押下してください。<br>ユーザID nozawa ▼<br>nozawa<br>削除 yamada<br>tanaka |  |  |

#### 3.3.2 確認画面

ユーザ削除の確認画面です。

「はい」を選択した場合は入力内容にしたがってユーザ削除処理を行い、結果画面へと遷移します。 「いいえ」を選択した場合は入力画面へと戻ります。

| <b>S</b> InfoSphere                                                                |                                                               | ログイン ログアウト |
|------------------------------------------------------------------------------------|---------------------------------------------------------------|------------|
| セルフケアMenu                                                                          | ユーザの管理 >> ユーザの削除                                              |            |
| <b>システムD: tws99999</b><br>ユーザの一覧<br>- ユーザの一覧<br>- ユーザの登録<br>- ユーザの削除<br>- パスワードの変更 | 下記ユーザを削除しますか?<br>ユーザID yamada<br>ユーザタイプ 管理ユーザ<br>の はい のしいえ 送信 |            |

#### 3.3.3 結果画面

ユーザ削除の結果画面です。

ユーザ削除が正常に終了した場合は、削除内容が表示されます。

ユーザ削除処理中にエラーが発生した場合は、エラーメッセージが表示されます。

| <b>SintoSphere</b>                                                      |                                               | ロダインログアウト |
|-------------------------------------------------------------------------|-----------------------------------------------|-----------|
| セルフケアMenu                                                               | ユーザの管理 >> ユーザの削除                              |           |
| システムD: iws99999<br>ユーザの管理<br>・ユーザの一覧<br>・ユーザの登録<br>・ユーザの削除<br>・パスワードの変更 | 下記ユーザを削除しました。<br>ユーザID yamada<br>ユーザタイブ 管理ユーザ |           |

# 3.4 パスワード変更画面

#### 3.4.1 入力画面

ユーザパスワード変更の入力画面です。 参照ユーザや他の管理ユーザがパスワードを忘れた場合などに上書き変更ができます。

パスワードを変更するユーザをセレクトボックスよりプルダウンで選んでください。

ユーザ ID、新パスワード、新パスワード確認の入力チェックが行われます。入力が1項目でも洩れている場合はエラーメッセージが表示されます。全ての項目入力されている場合は、確認画面へと遷移します。

| <b>SintoSphere</b>                                                              |                                                                                          | ログインログアウト |
|---------------------------------------------------------------------------------|------------------------------------------------------------------------------------------|-----------|
| セルフケアMenu                                                                       | ユーザの管理 >> バスワードの変更                                                                       |           |
| システムD: iws99999<br>ユーザの管理<br>・ユーザの一覧<br>・ユーザの登録<br>・ユーザの削除<br>・パスワードの変更         | パスワードを変更したいユーザのユーザID、新パスワードを入力後、変更ボタンを押下してください。<br>ユーザID nishida ▼<br>新パスワード<br>新パスワード確認 |           |
| <ul> <li>監視対象の管理</li> <li>・監視対象の一覧</li> <li>・監視の一時中止</li> <li>・軽損の面明</li> </ul> | 変更                                                                                       |           |

#### 入力項目一覧

| 項目名      | 備考                                                                               |
|----------|----------------------------------------------------------------------------------|
| 新パスワード   | 6~16文字<br>'a'から'z'までの英小文字、'A'から'Z'までの英大文字<br>'0'から'9'までの数字<br>次に示す記号 - # %!~,;:= |
| 新パスワード確認 | 新パスワードと同じものを入力してください。                                                            |

パスワードは\*(アスタリスク)に変換されて表示されます。

#### 3.4.2 結果画面

ユーザパスワード変更の結果画面です。

ユーザパスワード変更処理が正常に終了した場合は、パスワードの変更対象のユーザ名が表示されます。 ユーザパスワード変更処理中にエラーが発生した場合は、エラーメッセージが表示されます。

| <b>SintoSphere</b>                                                          |                                                                                  | ログイン ログアウト |
|-----------------------------------------------------------------------------|----------------------------------------------------------------------------------|------------|
| セルフケアMenu                                                                   | ユーザの管理 >> パスワードの変更                                                               |            |
| システムD: iws99999<br>ユーザの管理<br>- ユーザの一覧<br>- ユーザの登録<br>- ユーザの削除<br>- パスワードの変更 | 下記のユーザのパスワードを変更しました。         ユーザID         nishida         パスワード         ******* |            |

# 4 監視対象の管理

## 4.1 監視の一時停止/再開画面

## 4.1.1 入力画面(サンプルは一時停止画面となっています)

監視の一時停止/監視の再開を選択するとステータス変更が可能なすべての監視対象がリストとして表示されます。 「全て選択する」を押下するとチェックボックスがすべて選択されます。 「選択をはずす」を押下するとチェックボックスの選択が全てはずされます。 チェックボックスがひとつも選択されていなかった場合はエラーメッセージが表示されます。チェックボックスがひとつ 以上選択されている場合に、確認画面へと遷移します。

| <b>SintoSphere</b>                                                      |                 |                         | ログイン ログアウト                                  |
|-------------------------------------------------------------------------|-----------------|-------------------------|---------------------------------------------|
| セルフケアMenu                                                               | 監視対             | 掾の管理 >> 監視              | の一時停止                                       |
| システムD: <mark>iws99999</mark>                                            | <br>現在監<br> 監視を | 視されている機器は<br>一時停止したい機器( | 「下記です。<br>のチェックボックスにチェックを入れて停止ボタンを押下してください。 |
| ユー <b>ザの管理</b><br>・ <u>ユーザの一覧</u><br>・フーザの登録                            | ਰ               | べて選択する                  | 選択をはずす                                      |
| ・ <u>ユーザの削除</u><br>・パフロードの変更                                            | 停止              | IPアドレス                  |                                             |
| 1777 - TORE                                                             |                 | 61.197.159.176          | is000001@fa1.sphere.ne.jp/Bフレッツ             |
| <ul> <li>監視対象の管理</li> <li>・監視対象の一覧</li> </ul>                           |                 | 61.197.159.242          | is000002@fa2.sphere.ne.jp/Bフレッツ             |
| ・ <u>監視の一時中止</u><br>・ <u>監視の再開</u>                                      |                 | 202.224.229.153         | is0000004@fa4.sphere.ne.jp/ADSL             |
| メールの管理<br>・メール設定の一覧<br>・アラームメールの設定<br>・ <u>レポートメールの設定</u><br>・テストメールの送信 | 停止              | ]                       |                                             |

#### 4.1.2 確認画面

監視の一時停止の確認画面です。 「はい」を選択した場合は入力内容にしたがって監視対象削除処理を行い、結果画面へと遷移します。 「いいえ」を選択した場合は入力画面へと戻ります。 (監視の再開についても同様の動きになります)

| <b>SintoSphere</b>                                                       |                                      |                                                         | ロダイン ログアウト |
|--------------------------------------------------------------------------|--------------------------------------|---------------------------------------------------------|------------|
| セルフケアMenu                                                                | 監視対象の管理                              | >> 監視の一時停止                                              |            |
| システムD: iws999999<br>ユーザの管理<br>・ユーザの一覧<br>・ユーザの登録<br>・ユーザの削除<br>・パスワードの変更 | 下記監視対象の監<br>IPアドレス<br>61.197.159.176 | 視を一時停止しますか?<br>ホスト名<br>is0000001@fal.sphere.ne.jp/Bフレッツ |            |

監視対象が複数ある場合は一覧で表示されます。 実行してよい場合は、ラジオボタン「はい」を選択して、送信ボタンを押してください。

## 4.1.3 結果画面

処理が正常に終了した場合は、内容が表示されます。 処理中にエラーが発生した場合は、エラーメッセージが表示されます。

| <b>SinfoSphere</b>                                      |                |                                  | ログイン ログアウト |
|---------------------------------------------------------|----------------|----------------------------------|------------|
| セルフケアMenu                                               | 監視対象の管理        | >> 監視の一時停止                       |            |
| システムID:iws99999                                         | 下記監視対象の監       | 視を一時停止しました。次の監視サイクルから設定が反映されます。  |            |
|                                                         | IPアドレス         | ホスト名                             |            |
| ユーザの管理<br> ・ユーザの一覧                                      | 61.197.159.176 | is0000001@fa1.sphere.ne.jp/Bフレッツ |            |
| ・ <u>ユーザの登録</u><br>・ <u>ユーザの削除</u><br>・ <u>パスワードの変更</u> |                |                                  |            |

データベースへの反映は最大で約6分後となります。データベース反映後、次のサイクルより変更した設定内容により監視が行われます。

# 5 メールの管理

# 5.1メール設定一覧画面

メール設定の一覧画面です。アラームメール(ロングメール用、ショートメール用)とレポートメールの設定されている 宛先、件名、ステータスが表示されます。ステータスには送信許可と送信禁止があります。

| foSphere                        |               |                         | ログイン ログアウト |
|---------------------------------|---------------|-------------------------|------------|
| 7Menu                           | メールの管理 >> メール | 設定の一覧                   |            |
| ID : iws99999                   | アラームメールロング用   |                         |            |
|                                 | 宛先            | test1@nttpc.co.jp       |            |
| )管理<br>D                        | 件名            | InfoSphere監視サービスアラーム通知  |            |
| 2登録                             | ステータス         | 送信許可                    |            |
| <u>別隊</u><br>- <u>ドの変更</u><br>- | アラームメールショート   | Ħ                       |            |
| の管理                             | 宛先            | test2@docomo.ne.jp      |            |
| <u>Rの一覧</u><br>-時中止             | 件名            | 監視アラーム通知                |            |
| 開                               | ステータス         | 送信許可                    |            |
| <b>管理</b>                       | レボートメール用      |                         |            |
| メールの設定                          | 宛先            | test3@nttpc.co.jp       |            |
| <u>メールの設定</u><br>ールの送信          | 件名            | InfoSphere監視サービスレポートメール |            |
| 時間の一覧                           | ステータス         | 送信許可                    |            |
| <u>-時間の登録</u><br>-時間の削除         | 送信時刻          | 9時                      |            |
| -1200年15<br>19時間の一覧<br>1時間の削除   | ステータス<br>送信時刻 | 送信許可<br>98寺             |            |

ステータスが送信禁止となっていると、メールは送信されません。

# 5.2 アラームメール設定画面

#### 5.2.1 入力画面

アラームメール設定の入力画面です。

宛先、ステータスの入力チェックが行われます。件名は変更できません。入力項目に入力がない場合はエラーメッセージ が表示されます。全ての項目が入力され設定ボタンが押下された場合はメール情報設定確認画面へと遷移します。 ロングメールとショートメールは別々に設定を行う必要があります。

| <b>SintoSphere</b>                                                                                |                                                   |                                                        | ログイン ログアウト |
|---------------------------------------------------------------------------------------------------|---------------------------------------------------|--------------------------------------------------------|------------|
| セルフケアMenu                                                                                         | メールの管理 >> アラーム                                    | メールの設定                                                 |            |
| システムD: iws99999<br>ユーザの管理<br>· ユーザの一覧<br>· ユーザの登録                                                 | メールの宛先、件名、ステー:<br>宛先、件名、ステータスを入す<br>※ステータスが送信禁止の場 | タスを登録、変更する場合は<br>り後、設定ボタンを押下してください。<br>場合はメールは送信されません。 |            |
| <ul> <li>・<u>ユーザの削除</u></li> <li>・パスワードの変更</li> <li>監視対象の管理     <li>・監視対象の一覧     </li> </li></ul> | 宛先 件名                                             | test1@nttpc.co.jp                                      |            |
| - <u>監視の一時中止</u><br>- <u>監視の再開</u>                                                                | ステータス                                             |                                                        |            |
| メールの管理<br>・メール設定の一覧<br>・アラームメールの設定<br>・レポートメールの設定<br>・テストメールの設定                                   | 設定<br>ショートメール用                                    |                                                        | 1          |
| ・送信禁止時間の登録<br>・送信禁止時間の削除                                                                          | 宛先                                                | test2@docomo.ne.jp                                     |            |
| <b>監視レボートの管理</b><br>・ <u>監視結果スナップショット</u><br>・ <u>監視結果レポート</u>                                    | 17-2<br>ステータス<br>設定                               | <ul> <li>● 送信許可 C 送信禁止</li> </ul>                      |            |
|                                                                                                   | 1                                                 |                                                        |            |

#### 入力項目一覧

| 項目名   | 制限事項                  |
|-------|-----------------------|
| 宛先    | 128 文字<br>半角のみ        |
| ステータス | 送信許可/送信禁止(デフォルトは送信禁止) |

#### 5.2.2 確認画面

メール情報設定の確認画面です。

「はい」を選択した場合は入力内容にしたがってメール情報設定処理を行い、結果画面へと遷移します。 「いいえ」を選択した場合は入力画面へと戻ります。

| <b>SinfoSphere</b>                                                                                |                                      |
|---------------------------------------------------------------------------------------------------|--------------------------------------|
| セルフケアMenu                                                                                         | メールの管理 >> アラームメールの設定                 |
| システムID: <mark>iws99999</mark>                                                                     | 下記のようにメール情報を設定しますか?                  |
| ユー <b>ザの管理</b><br>・ <u>ユーザの一覧</u><br>・ <u>ユーザの登録</u><br>・ <u>ユーザの削除</u><br>・ <u>パスワードの変更</u>      | ロングメール用<br>宛先<br>件名<br>ステータス<br>送信許可 |
| <ul> <li>監視対象の管理</li> <li>・監視対象の一覧</li> <li>・監視の一時中止</li> <li>・監視の一時中止</li> <li>・監視の再開</li> </ul> | © はい Cuuえ 送信                         |

#### 5.2.3 結果画面

メール情報設定の結果画面です。

メール情報設定処理が正常に終了した場合は、設定内容が表示されます。

メール情報設定処理中にエラーが発生した場合は、エラーメッセージが表示されます。

メール情報を設定するときは、登録アドレスが間違っていないかを確認するテストメールを送信することができます。 (詳細は「テストメールの送信」をご覧下さい)

| <b>SinfoSphere</b>                                                                          |                              |                                                     | ロダイン ログアウト |
|---------------------------------------------------------------------------------------------|------------------------------|-----------------------------------------------------|------------|
| セルフケアMenu                                                                                   | メールの管理 >> アラーム               | メールの設定                                              |            |
| システム <b>D: <u>iws</u>99999</b>                                                              | 下記のようにメール情報を設定               | 定しました。                                              |            |
| <b>ユーザの管理</b><br>・ <u>ユーザの一覧</u><br>・ <u>ユーザの登録</u><br>・ <u>ユーザの削除</u><br>・ <u>パスワードの変更</u> | ロングメール用<br>宛先<br>件名<br>ステータス | test1@nttpc.co.jp<br>InfoSphere監視サービスアラーム通知<br>送信許可 |            |
| <ul> <li>監視対象の管理</li> <li>・監視対象の一覧</li> <li>・監視の一時中止</li> <li>・監視の再開</li> </ul>             | テストメール送信                     |                                                     |            |

# 5.3 テストメールの送信画面

#### 5.3.1 入力画面

テストメール送信の入力画面です。 宛先のリストには「アラームメールのロングメール用宛先」、「アラームメールのショートメール用宛先」、「レポート メール用宛先」があります。

| <b>SintoSphere</b>                                                          |                                                                                                    | ログイン ログアウト |
|-----------------------------------------------------------------------------|----------------------------------------------------------------------------------------------------|------------|
| セルフケアMenu                                                                   | メールの管理 >> テストメールの送信                                                                                                    |            |
| システムD: iws99999<br>ユーザの管理<br>- ユーザの一覧<br>- ユーザの登録<br>- ユーザの削除<br>- パスワードの変更 | <ul> <li>テストメールを送信する宛先を選択後に送信ボタンを押下してください。</li> <li>宛先</li> <li>アラームメールのロングメール用宛先</li> <li>アラームメールのロングメール用宛先</li> <li>ブラームメールのショートメール用宛先</li> <li>レボートメール用宛先</li> </ul> |            |
| <b>監視対象の管理</b><br>・監視対象の一覧<br>・監視の一時中止<br>・監視の再開                            |                                                                                                    |            |

宛先を選択し送信ボタンが押下後、テストメール送信確認画面へと遷移します。 各メール設定からテストメール送信を行う場合は、宛先リストを選ぶ必要はありません。(設定を行ったメールアカウン ト宛にテストメールが送信されます)

入力項目一覧

| 項目名     | 備考                 |
|---------|--------------------|
|         | プルダウンで何れかの宛先を選びます。 |
| r → / → | アラームメールのロングメール用宛先  |
| 列达      | アラームメールのショートメール用宛先 |
|         | レポートメール用宛先         |

#### 5.3.2 確認画面

テストメール送信の確認画面です。 「はい」を選択した場合は入力内容にしたがってテストメール送信を行い、結果画面へと遷移します。 「いいえ」を選択した場合は入力画面へと戻ります。

| <b>SintoSphere</b>                                                                                |                                                            |
|---------------------------------------------------------------------------------------------------|------------------------------------------------------------|
| セルフケアMenu                                                                                         | メールの管理 >> テストメールの送信                                        |
| システム <b>D</b> : <mark>iws99999</mark>                                                             | 下記宛先にテストメールを送信しますか?                                        |
| <b>ユーザの管理</b><br>・ <u>ユーザの一覧</u><br>・ <u>ユーザの登録</u><br>・ <u>ユーザの削除</u><br>・ <u>パスワードの変更</u>       | アラームメールのロングメール用宛先<br>宛先 test1@nttpc.co.jp<br>© はい Outuz 送信 |
| <ul> <li>監視対象の管理</li> <li>・監視対象の一覧</li> <li>・監視の一時中止</li> <li>・監視の一時中止</li> <li>・監視の再開</li> </ul> |                                                            |

#### 5.3.3 結果画面

テストメール送信の結果画面です。

送信したメール内容が表示されます。ステータス変更のボタンを押下することでメールの設定画面へと遷移します。 設定画面は入力画面で選択した宛先により変化します。(アラームメールの設定、レポートメールの設定)

| <b>SinfoSphere</b>                               |                                          |                                                         | ログイン ログアウト |
|--------------------------------------------------|------------------------------------------|---------------------------------------------------------|------------|
| セルフケアMenu                                        | メールの管理 >> テストメー                          | ールの送信                                                   |            |
| システムID: iws99999                                 | 下記アドレスにテストメールを                           | 送信しました。                                                 |            |
| <b>ユーザの管理</b><br>・ <u>ユーザの一覧</u>                 | アラームメールのロングメー)<br>励先                     | レ用宛先                                                    | ]          |
| ・ <u>ユーザの登録</u><br>・ <u>ユーザの削除</u><br>- パフロードの本画 | 件名                                       | itestiganifetto.jp<br>Ping監視サービステストメール                  |            |
| <u> </u>                                         | ステータス<br>ステータスが送信禁止に設定<br>テストメール受信後にステー: | 送信禁止<br>されている場合、メールは送信されません。<br>タスを変更してください。<br>ステータス変更 |            |

テストメール送信結果画面において、ステータスが送信禁止となっている場合は、アラームメール及びレポートメールの 送信は行われません。必ず、テストメールの受信が確認できたらステータスを変更し、送信許可となるよう設定してくだ さい。

# 5.4 メール送信禁止時間の登録画面

#### 5.4.1 概要

#### 5.4.2 入力画面

アラームメールと監視中断メールに対して送信停止時間を設定します。 設定できる項目は以下のとおりです。 送信停止時間帯も監視は行いますが、故障発生や故障回復などステータス変更があった場合でもメールが送信されません。

| 項目名    | 設定可能項目  |
|--------|---------|
| シュウノマ  | ロングメール  |
| メールタイプ | ショートメール |

| 曜日 | 月~日の間で複数選択可能             |
|----|--------------------------|
| 時間 | 00:00~24:00の間で30分単位に設定可能 |

| <b>SinfoSphere</b>                                                            |                |                                        | ログイン ログアウト |
|-------------------------------------------------------------------------------|----------------|----------------------------------------|------------|
| セルフケアMenu                                                                     | メールの管理 >> 送信禁止 | 時間の登録                                  |            |
| システム <b>D:</b> iws99999                                                       | アラームメールの送信を禁止  | するために下記項目を入力後、登録ボタンを押下してください。          |            |
| フーザの管理                                                                        | 開始時刻           |                                        |            |
| ・ <u>ユーザの一覧</u><br>・ユーザの登録                                                    | 終了時刻           |                                        |            |
| ・ <u>ユーザの削除</u><br>・ <u>パスワードの変更</u>                                          | 対象             | <ul> <li>ロング</li> <li>ロショート</li> </ul> |            |
| <b>監視対象の管理</b><br>・監視対象の一覧<br>・監視の一時中止<br>・監視の再開                              |                | □ 日曜<br>□ 月曜<br>□ 火曜                   |            |
| メールの管理<br>・メール設定の一覧<br>・アラームメールの設定<br>・レポートメールの設定<br>・テストメールの送信<br>・送信禁止時間の一覧 | 曜日             | □ 水曜<br>□ 木曜<br>□ 金曜<br>□ 土曜           |            |
| ・送信禁正時間の登録<br>・送信禁止時間の削除                                                      | 登録             |                                        |            |

スケジュールは10個まで登録できます。 登録されたスケジュールは、全監視対象に適用されます。監視対象毎にスケジュールを設定することは出来ません。 スケジュール開始時刻は、その指定された開始時間を含みます。 スケジュール終了時刻は、その指定された終了時間を含みません。 終了時間は00:00を超えて設定することは出来ません。 00:00を含んだ夜間送信禁止の設定を行いたい場合は、二つのレコードとして登録してください。 例) 夜10時~朝7時までメール送信を止めたい場合は以下の2レコードとなります。 22:00-24:00 送信禁止 00:00-07:00 送信禁止

開始時間が設定されていないレコードは自動的に 00:00 が開始時刻として設定されます。 終了時間が設定されていないレコードは自動的に 24:00 が終了時刻として設定されます。 終了時間が開始時間より早いレコードは設定できません。

登録されたスケジュールは、最大で6分後にDBへ反映され、その後の監視サイクルより適用となります。

#### 5.4.3 確認画面

送信禁止時間の登録の確認画面です。 「はい」を選択して送信を押すと完了画面に遷移します。

「いいえ」を選択した場合は入力画面へと戻ります。

|                                                               |        |                     |            |                | ログイン ログア・ | <u>ウト</u> |
|---------------------------------------------------------------|--------|---------------------|------------|----------------|-----------|-----------|
| セルフケアMenu                                                     | メールの管  | 理 >> 送信禁            | 禁止時間の登録    |                |           |           |
| システムD: iws99999                                               | 75-48  | ールの送信禁」             | 上時間を下記の通りに | 登録しますか?        |           |           |
|                                                               | 開始時刻   | 終了時刻                | 対象         | 曜日             |           |           |
| □ ユーザの管理<br>□ · ユーザの一覧                                        | 00:00  | 08:00               | ロング ショート   | 月曜 火曜 水曜 木曜 金曜 |           |           |
| ・ <u>ユーザの登録</u><br>・ <u>ユーザの削除</u><br>  ・ <u>パスワードの変更</u><br> | ©itu ( | ついれえ_ <sup>送(</sup> | Ī          |                |           |           |

#### 5.4.4 結果画面

送信禁止時間の登録の結果画面です。

| <b>SinfoSphere</b>                                                                          |                        |          |                        |                | ログイン ログアウト |
|---------------------------------------------------------------------------------------------|------------------------|----------|------------------------|----------------|------------|
| セルフケアMenu                                                                                   | メールの管                  | 理 >> 送信务 | <b>禁止時間の登録</b>         |                |            |
| システムID: iws99999                                                                            | <br>  下記をアラー<br>  開始時刻 | - ムメールの調 | 送信を禁止する時間とし<br>団を      | して設定しました。 健日   |            |
| <b>ユーザの管理</b><br>・ <u>ユーザの一覧</u><br>・ <u>ユーザの登録</u><br>・ <u>ユーザの削除</u><br>・ <u>パスワードの変更</u> | 00:00                  | 08:00    | ^ / 3935<br>  ロング ショート | 月曜 火曜 水曜 木曜 金曜 |            |

## 5.5 メール送信禁止時間の削除画面

#### 5.5.1 入力画面

送信禁止時間の削除を選択すると設定されているスケジュールがリストとして表示されます。 「すべて選択する」を押下するとチェックボックスがすべて選択されます。 「選択をはずす」を押下するとチェックボックスの選択が全てはずされます。 チェックボックスがひとつも選択されていなかった場合はエラーメッセージが表示されます。チェックボックスがひとつ 以上選択されている場合に、確認画面へと遷移します。

| <b>SintoSphere</b>                                                       |                                      | ログイン ログアウト |
|--------------------------------------------------------------------------|--------------------------------------|------------|
| セルフケアMenu                                                                | メールの管理 >> 送信禁止時間の剤除                  |            |
| システム <b>D</b> : <mark>iws99999</mark>                                    | 削除したい送信禁止時間を指定後、削除ボタンを押下してください。      |            |
| ユー <b>ザの管理</b><br>・フーザの一覧                                                | すべて選択する 選択をはずす                       |            |
| ・ユーザの登録                                                                  | 削除開始時刻終了時刻対象 曜日                      |            |
| ・ <u>ユーサの削除</u><br>・ <u>パスワードの変更</u>                                     | □ 00:00 08:00 ロングショート 月曜 火曜 水曜 木曜 金曜 |            |
| <b>監視対象の管理</b><br>・ <u>監視対象の一覧</u><br>・ <u>監視の一時中止</u><br>・ <u>監視の再開</u> | 肖山B余                                 |            |

#### 5.5.2 確認画面

送信禁止時間の削除の確認画面です。 「はい」を選択した場合は入力内容にしたがって送信禁止時間の削除を行い、結果画面へと遷移します。 「いいえ」を選択した場合は入力画面へと戻ります。

| <b>SintoSphere</b>                                                                          |                   |                  |                    |            | ログイン | ログアウト |
|---------------------------------------------------------------------------------------------|-------------------|------------------|--------------------|------------|------|-------|
| セルフケアMenu                                                                                   | メールの管             | 理 >> 送信 <b>务</b> | 禁止時間の削除            |            |      |       |
| システムD: <mark>iws99999</mark>                                                                | 下記のアラー開始時刻        | -ムメールのi<br>終了時刻  | 送信禁止時間を削除しま<br> 対象 | ますか?       |      |       |
| <b>ユーザの管理</b><br>・ <u>ユーザの一覧</u><br>・ <u>ユーザの登録</u><br>・ <u>ユーザの削除</u><br>・ <u>パスワードの変更</u> | 00:00<br>© ເສເນ C | 08:00<br>いいえ 送f  | ロング ショート           | 月曜火曜水曜木曜金曜 |      |       |

選択したスケジュールが複数ある場合は一覧で表示されます。 実行してよい場合は、ラジオボタン「はい」を選択して、送信ボタンを押してください。

#### 5.5.3 結果画面

処理が正常に終了した場合は、内容が表示されます。 処理中にエラーが発生した場合は、エラーメッセージが表示されます。

| <b>SinfoSphere</b>                                                 |       |          |           |                | _ ログイン | ・ ログアウト |
|--------------------------------------------------------------------|-------|----------|-----------|----------------|--------|---------|
| セルフケアMenu                                                          | メールの管 | 理 >> 送信教 | 禁止時間の削除   |                |        |         |
| システムID: iws99999                                                   | 下記のアラ | ームメールの   | 送信禁止時間を削除 | しました。          |        |         |
|                                                                    | 開始時刻  | 終了時刻     | 対象        | 曜日             |        |         |
| <b>ユーザの管理</b><br>・フーザの一覧                                           | 00:00 | 08:00    | ロング ショート  | 月曜 火曜 水曜 木曜 金曜 |        |         |
| ・ <u>ユーザの登録</u><br>・ <u>ユーザの登録</u><br>・ <u>ユーザの削除</u><br>・パスワードの変更 |       |          |           |                |        |         |
|                                                                    |       |          |           |                |        |         |

データベースへの反映は最大で約6分後となります。

## 5.6 レポートメール設定画面

#### 5.6.1 入力画面

レポートメール設定の入力画面です。

宛先、ステータス、送信時刻の入力チェックが行われます。件名は変更できません。入力項目にひとつでも漏れがある場合はエラーメッセージが表示されます。全ての項目が入力され設定ボタンが押下された場合はメール情報設定確認画面へ と遷移します。

| <b>SinfoSphere</b>                                           |                                                 |                                                        | ログイン ログアウト |
|--------------------------------------------------------------|-------------------------------------------------|--------------------------------------------------------|------------|
| セルフケアMenu                                                    | メールの管理 >> レボート                                  | メールの設定                                                 |            |
| システム <b>D: iws99999</b><br>ユー <b>ザの管理</b><br>・ <u>ユーザの一覧</u> | メールの宛先、件名、ステー<br>宛先、件名、ステータスを入<br>※ステータスが送信禁止のか | タスを登録、変更する場合は<br>力後、設定ボタンを押下してください。<br>場合はメールは送信されません。 |            |
| - <u>ユーザの登録</u><br>- <u>ユーザの削除</u><br>- ビスロードの本事             | 宛先                                              | test3@nttpc.co.jp                                      |            |
| ・ <u>バスワートの変更</u>                                            | 件名                                              | InfoSphere監視サービスレポートメール                                |            |
| <b>監視対象の管理</b><br>・ <u>監視対象の一覧</u>                           | ステータス                                           | ◎ 送信許可 ○ 送信禁止                                          |            |
| ・ <u>監視の一時中止</u><br>・ <u>監視の再開</u>                           | 送信時刻                                            | 9時 💌                                                   |            |
| メールの管理<br>・メール設定の一覧<br>・アラームメールの設定                           | 設定                                              |                                                        |            |

入力項目一覧

| 項目名   | 制限事項                  |
|-------|-----------------------|
| 宛先    | 128 文字<br>半角のみ        |
| ステータス | 送信許可/送信禁止(デフォルトは送信禁止) |

| 送信時刻 | プルダウンで選べます。    |  |
|------|----------------|--|
| 达旧时刻 | 時間は1時間単位となります。 |  |

#### 5.6.2 確認画面

メール情報設定の確認画面です。

「はい」を選択した場合は入力内容にしたがってメール情報設定処理を行い、結果画面へと遷移します。 「いいえ」を選択した場合は入力画面へと戻ります。

| <b>SintoSphere</b>                                                              |                |                         | ダイン ログアウト |
|---------------------------------------------------------------------------------|----------------|-------------------------|-----------|
| セルフケアMenu                                                                       | メールの管理 >> レボート | メールの設定                  |           |
| システムID: <mark>iws99999</mark>                                                   | 下記のようにメール情報を認  | 定しますか?                  |           |
|                                                                                 | 宛先             | test3@nttpc.co.jp       |           |
| ユーザの管理<br>  ・ユーザの一覧                                                             | 件名             | InfoSphere監視サービスレポートメール |           |
| · <u>ユーザの登録</u>                                                                 | ステータス          | 送信許可                    |           |
| ・ <u>ユーザの削減</u><br>・バスワードの変更                                                    | 送信時刻           | 98寺                     |           |
| <ul> <li>監視対象の管理</li> <li>・監視対象の一覧</li> <li>・監視の一時中止</li> <li>・監視の再開</li> </ul> | ©はい Cuuえ 送信    |                         |           |

#### 5.6.3 結果画面

メール情報設定の結果画面です。

メール情報設定処理が正常に終了した場合は、設定内容が表示されます。

メール情報設定処理中にエラーが発生した場合は、エラーメッセージが表示されます。

テストメール送信ボタンを押下することにより設定されたアドレスにテストメールを送信します。(詳細は「テストメー ルの送信」をご覧下さい)

| <b>SintoSphere</b>                                                              |                |                         | ロダイン ログアウト |
|---------------------------------------------------------------------------------|----------------|-------------------------|------------|
| セルフケアMenu                                                                       | メールの管理 >> レボート | メールの設定                  |            |
| システム <b>D: iws99999</b>                                                         | 下記のようにメール情報を設  | 定しました。                  |            |
|                                                                                 | 宛先             | test3@nttpc.co.jp       |            |
| ユーザの管理<br>  ・ユーザの一覧                                                             | 件名             | InfoSphere監視サービスレポートメール |            |
| · <u>ユーザの登録</u>                                                                 | ステータス          | 送信許可                    |            |
| ・ <u>ユーサの削除</u><br>  ・パスワードの変更                                                  | 送信時刻           | 98寺                     |            |
| <ul> <li>監視対象の管理</li> <li>・監視対象の一覧</li> <li>・監視の一時中止</li> <li>・監視の再開</li> </ul> | テストメール送信       |                         |            |

# 6 レポートの管理

# 6.1 監視結果スナップショット画面

監視結果のスナップショット画面です。

一番最後に終了した監視結果を表示します。監視が一時停止されている機器についての監視結果は表示されません。

| <b>SinfoSphere</b>                               |            |            |                                 | ログィ            | ンログアウト    |
|--------------------------------------------------|------------|------------|---------------------------------|----------------|-----------|
| セルフケアMenu                                        | 監視レボートの    | り管理 >>     | - スナップショット                      |                |           |
| システム <b>D: <mark>iws99999</mark>9</b>            | 監視時刻 2001  | 7/02/09 11 | 36                              |                |           |
| <b>ユーザの管理</b><br>・ <u>ユーザの一覧</u><br>・ユーザの登録      | No IPアドレ   | 2          | 木スト名                            | Ping成功率<br>(%) | 平均RTT(ms) |
| ・ <u>ユーザの削除</u><br>・パフロードの変更                     | 1 61.197.1 | 59.242     | is000002@fa2.sphere.ne.jp/Bフレッツ | 66.67          | 30.47     |
| <u>/////////</u>                                 | 2 202.224. | 229.153    | is0000004@fa4.sphere.ne.jp/ADSL | 100.0          | 40.01     |
| <b>監視対象の管理</b><br>・監視対象の一覧<br>・監視の一時中止<br>・監視の再開 |            |            |                                 |                |           |

表示項目一覧

| 項目名      | 備考                       |
|----------|--------------------------|
| IPアドレス   | 監視対象のIPアドレス              |
| ホスト名     | 監視対象のホスト名                |
| Ping 成功率 | Ping 試験で行われた Ping の成功率   |
| 平均 RTT   | Ping 試験の平均 Ping レスポンスタイム |

## 6.2 監視結果サマリー画面

#### 6.2.1 サマリー画面

監視結果のサマリー画面です。 監視対象毎に過去一時間と過去一日の監視結果を表示します。 IPアドレスのハイパーリンクを押下することでその監視対象の監視結果の詳細が表示されます。 過去1時間のハイパーリンクを押下することで過去1時間の監視結果の詳細が表示されます。 過去1日のハイパーリンクを押下することで過去1日の監視結果の詳細が表示されます。

| <b>SinfoSphere</b>                                                            |                 |                                      |        |                     |           |                |               |              | ログイン           | ログアウト         |
|-------------------------------------------------------------------------------|-----------------|--------------------------------------|--------|---------------------|-----------|----------------|---------------|--------------|----------------|---------------|
| セルフケアMenu                                                                     | 監視レボートの         | 管理 >> サマリーレボート                       |        |                     |           |                |               |              |                |               |
| システム <b>D: <mark>iws99999</mark></b>                                          |                 |                                      |        |                     | 過去1時      | 間              |               | <u>過去1</u> E | L              |               |
| ユー <b>ザの管理</b><br>・ユーザの一覧                                                     | IPアドレス          | ホスト名                                 | 祆<br>態 | 最終計測時<br>刻          | 有効計<br>測数 | Ping成功<br>率(%) | 平均RTT<br>(ms) | 有効計<br>測数    | Ping成功<br>率(%) | 平均RTT<br>(ms) |
| - <u>ユーザの登録</u><br>- <u>ユーザの削除</u><br>- パフロードの変更                              | 61.197.159.176  | is0000001@fa1.sphere.ne.jp/Bフ<br>レッツ | 停<br>止 | 2007/02/09<br>10:18 |           |                |               | 24           | 97.72          | 21.35         |
| 監視対象の管理                                                                       | 61.197.159.242  | is0000002@fa2.sphere.ne.jp/Bフ<br>レッツ | 監<br>視 | 2007/02/09<br>11:36 | 10        | 96.67          | 15.44         | 24           | 99.72          | 13.3          |
| ・ <u>監視対象の一覧</u><br>・監視の一時中止<br>・監視の両関                                        | 202.224.199.120 | is0000003@fa3.sphere.ne.jp/AD<br>SL  | 停<br>止 |                     |           |                |               | 2            | 0.0            |               |
| メールの管理                                                                        | 202.224.229.153 | is0000004@fa4.sphere.ne.jp/AD<br>SL  | 監<br>視 | 2007/02/09<br>11:36 | 10        | 100.0          | 40.93         | 24           | 99.86          | 42.25         |
| ・ <u>メール設定の一覧</u><br>・ <u>アラームメールの設定</u><br>・ <u>レポートメールの設定</u><br>・テストメールの送信 |                 |                                      |        |                     |           |                |               |              |                |               |

| 表示項目一覧   |                          |
|----------|--------------------------|
| 項目名      | 備考                       |
| IPアドレス   | 監視対象のIPアドレス              |
| ホスト名     | 監視対象のホスト名                |
| 状態       | データが表示された時点での監視状態        |
| 最終計測時刻   | 最後に Ping 試験が行われた時刻       |
| 有効計測数    | 集計に使われたレコード数             |
| Ping 成功率 | Ping 試験で行われた Ping の成功率   |
| 平均 RTT   | Ping 試験の平均 Ping レスポンスタイム |

## 6.2.2 IP 毎の監視結果詳細画面

監視対象毎の監視結果の詳細画面です。

選択された監視対象の過去1時間と過去1日の詳細監視結果を表示します。並びはIPアドレス(昇順)、最終計測時刻 (降順)です。

| foSphere                                                                                                    |                    |                                 |                  |       |            | ログイン      |
|----------------------------------------------------------------------------------------------------|--------------------|---------------------------------|------------------|-------|------------|-----------|
| 7Menu                                                                                                    | 監視レボートの管理          | >> サマリーレポート >> IP               |                  |       |            |           |
| ID : iws99999                                                                                                    | 過去1時間の詳細           |                                 |                  |       |            |           |
|                                                                                                    | No IPアドレス          | ホスト名                            | 集計時刻             | 有効計測数 | Ping成功率(%) | 平均RTT(ms) |
| )官理<br>)一覧                                                                                                    | 1 202.224.229.153  | is0000004@fa4.sphere.ne.jp/ADSL | 2007/02/09 10:48 | 1     | 100.0      | 40.86     |
|                                                                                                    | 2 202.224.229.153  | is0000004@fa4.sphere.ne.jp/ADSL | 2007/02/09 10:54 | 1     | 100.0      | 40.01     |
| <u>-ドの変更</u>                                                                                                    | 3 202.224.229.153  | is0000004@fa4.sphere.ne.jp/ADSL | 2007/02/09 11:00 | 1     | 100.0      | 40.02     |
| A.****                                                                                                    | 4 202.224.229.153  | is0000004@fa4.sphere.ne.jp/ADSL | 2007/02/09 11:06 | 1     | 100.0      | 40.01     |
| 80187年<br><u> 801日</u> 日<br>101日日<br>101日日<br>10 | 5 202.224.229.153  | is0000004@fa4.sphere.ne.jp/ADSL | 2007/02/09 11:12 | 1     | 100.0      | 40.01     |
|                                                                                                    | 6 202.224.229.153  | is0000004@fa4.sphere.ne.jp/ADSL | 2007/02/09 11:18 | 1     | 100.0      | 40.02     |
| <u>71#1</u>                                                                                                    | 7 202.224.229.153  | is0000004@fa4.sphere.ne.jp/ADSL | 2007/02/09 11:24 | 1     | 100.0      | 48.26     |
| ÊŦ E                                                                                                    | 8 202.224.229.153  | is0000004@fa4.sphere.ne.jp/ADSL | 2007/02/09 11:30 | 1     | 100.0      | 40.02     |
| <u>に走の一覧</u><br>メールの設定                                                                                                    | 9 202.224.229.153  | is0000004@fa4.sphere.ne.jp/ADSL | 2007/02/09 11:36 | 1     | 100.0      | 40.01     |
| <u>ールの設定</u><br>ルの送信                                                                                                    | 10 202.224.229.153 | is0000004@fa4.sphere.ne.jp/ADSL | 2007/02/09 11:42 | 1     | 100.0      | 40.01     |
| 時間の一覧                                                                                                    | 過去1日の詳細            |                                 |                  |       |            |           |
| 時間の削除                                                                                                    | No IPアドレス          | ホスト名                            | 集計時刻             | 有効計測数 | Ping成功率(%) | 平均RTT(ms) |
| の管理                                                                                                    | 1 202.224.229.153  | is0000004@fa4.sphere.ne.jp/ADSL | 2007/02/08 11:00 | 10    | 100.0      | 47.42     |
| <u>-ップショット</u><br>ペート                                                                                                    | 2 202.224.229.153  | is0000004@fa4.sphere.ne.jp/ADSL | 2007/02/08 12:00 | 10    | 100.0      | 49.58     |
| <u> </u>                                                                                                    | 3 202.224.229.153  | is0000004@fa4.sphere.ne.jp/ADSL | 2007/02/08 13:00 | 10    | 96.67      | 49.76     |
|                                                                                                    | 4 202.224.229.153  | is0000004@fa4.sphere.ne.jp/ADSL | 2007/02/08 14:00 | 10    | 100.0      | 48.17     |
|                                                                                                    | 5 202.224.229.153  | is0000004@fa4.sphere.ne.jp/ADSL | 2007/02/08 15:00 | 10    | 100.0      | 42.41     |
|                                                                                                    | 6 202.224.229.153  | is0000004@fa4.sphere.ne.jp/ADSL | 2007/02/08 16:00 | 10    | 100.0      | 41.61     |
|                                                                                                    | 7 202.224.229.153  | is0000004@fa4.sphere.ne.jp/ADSL | 2007/02/08 17:00 | 10    | 100.0      | 40.12     |
|                                                                                                    | 8 202.224.229.153  | is0000004@fa4.sphere.ne.jp/ADSL | 2007/02/08 18:00 | 10    | 100.0      | 40.82     |
|                                                                                                    | 9 202.224.229.153  | is0000004@fa4.sphere.ne.jp/ADSL | 2007/02/08 19:00 | 10    | 100.0      | 41.74     |
|                                                                                                    | 10 202.224.229.153 | is0000004@fa4.sphere.ne.jp/ADSL | 2007/02/08 20:00 | 10    | 100.0      | 40.74     |

#### 表示項目一覧

| 項目名      | 備考                       |
|----------|--------------------------|
| IPアドレス   | 監視対象のIPアドレス              |
| ホスト名     | 監視対象のホスト名                |
| 計測時刻     | データが表示された時点での監視状態        |
| 最終計測時刻   | 最後に Ping 試験が行われた時刻       |
| 有効計測数    | 集計に使われたレコード数             |
| Ping 成功率 | Ping 試験で行われた Ping の成功率   |
| 平均 RTT   | Ping 試験の平均 Ping レスポンスタイム |

## 6.2.3 過去1時間の監視結果詳細画面

過去1時間の監視結果の詳細画面です。サマリー画面で表示されている過去1時間データの算出根拠となった監視結果 (監視対象毎で最大10レコード)が表示されます。並びはIPアドレス(昇順)、最終計測時刻(降順)です。

| <b>SinfoSphere</b>                       |                    |                                  |                  |       |            | ログイン      | ログアウト |
|------------------------------------------|--------------------|----------------------------------|------------------|-------|------------|-----------|-------|
| セルフケアMenu                                | 監視レポートの管理          | >> サマリーレポート >> hourly            |                  |       |            |           |       |
| システム <b>D:i</b> ws99999                  | No IPアドレス          | ホスト名                             | 集計時刻             | 有効計測数 | Ping成功率(%) | 平均RTT(ms) |       |
| フーザの管理                                   | 1 61.197.159.242   | is0000002@fa2.sphere.ne.jp/Bフレッツ | 2007/02/09 10:48 | 1     | 100.0      | 9.65      |       |
| · <u>ユーザの一覧</u>                          | 2 61.197.159.242   | is0000002@fa2.sphere.ne.jp/Bフレッツ | 2007/02/09 10:54 | 1     | 100.0      | 9.8       |       |
| ・ <u>ユーザの支藤</u><br>・ユーザの削除               | 3 61.197.159.242   | is0000002@fa2.sphere.ne.jp/Bフレッツ | 2007/02/09 11:00 | 1     | 100.0      | 22.83     |       |
| ・ <u>パスワードの変更</u>                        | 4 61.197.159.242   | is0000002@fa2.sphere.ne.jp/Bフレッツ | 2007/02/09 11:06 | 1     | 100.0      | 9.6       |       |
| 監視対象の管理                                  | 5 61.197.159.242   | is0000002@fa2.sphere.ne.jp/Bフレッツ | 2007/02/09 11:12 | 1     | 100.0      | 8.05      |       |
| ・監視対象の一覧                                 | 6 61.197.159.242   | is0000002@fa2.sphere.ne.jp/Bフレッツ | 2007/02/09 11:18 | 1     | 100.0      | 10.2      |       |
| ・監視の再開                                   | 7 61.197.159.242   | is0000002@fa2.sphere.ne.jp/Bフレッツ | 2007/02/09 11:24 | 1     | 100.0      | 10.06     |       |
|                                          | 8 61.197.159.242   | is0000002@fa2.sphere.ne.jp/Bフレッツ | 2007/02/09 11:30 | 1     | 100.0      | 35.66     |       |
| メールの管理 ・メール設定の一覧                         | 9 61.197.159.242   | is0000002@fa2.sphere.ne.jp/Bフレッツ | 2007/02/09 11:36 | 1     | 66.67      | 30.47     |       |
| ・アラームメールの設定                              | 10 61.197.159.242  | is0000002@fa2.sphere.ne.jp/Bフレッツ | 2007/02/09 11:42 | 1     | 100.0      | 22.34     |       |
| ・テストメールの送信                               | 11 202.224.229.153 | is0000004@fa4.sphere.ne.jp/ADSL  | 2007/02/09 10:48 | 1     | 100.0      | 40.86     |       |
| ・ <u>送信禁止時間の一覧</u><br>・送信禁止時間の登録         | 12 202.224.229.153 | is0000004@fa4.sphere.ne.jp/ADSL  | 2007/02/09 10:54 | 1     | 100.0      | 40.01     |       |
| ・送信禁止時間の削除                               | 13 202.224.229.153 | is0000004@fa4.sphere.ne.jp/ADSL  | 2007/02/09 11:00 | 1     | 100.0      | 40.02     |       |
| ▶ 1. 1. 1. 1. 1. 1. 1. 1. 1. 1. 1. 1. 1. | 14 202.224.229.153 | is0000004@fa4.sphere.ne.jp/ADSL  | 2007/02/09 11:06 | 1     | 100.0      | 40.01     |       |
| 品税レホードの管理<br>・監視結果スナップショット               | 15 202.224.229.153 | is0000004@fa4.sphere.ne.jp/ADSL  | 2007/02/09 11:12 | 1     | 100.0      | 40.01     |       |
| ・ <u>監視結果レポート</u>                        | 16 202.224.229.153 | is0000004@fa4.sphere.ne.jp/ADSL  | 2007/02/09 11:18 | 1     | 100.0      | 40.02     |       |
|                                          | 17 202.224.229.153 | is0000004@fa4.sphere.ne.jp/ADSL  | 2007/02/09 11:24 | 1     | 100.0      | 48.26     |       |
|                                          | 18 202.224.229.153 | is0000004@fa4.sphere.ne.jp/ADSL  | 2007/02/09 11:30 | 1     | 100.0      | 40.02     |       |
|                                          | 19 202.224.229.153 | is0000004@fa4.sphere.ne.jp/ADSL  | 2007/02/09 11:36 | 1     | 100.0      | 40.01     |       |
|                                          | 20 202.224.229.153 | is0000004@fa4.sphere.ne.jp/ADSL  | 2007/02/09 11:42 | 1     | 100.0      | 40.01     |       |
|                                          |                    |                                  |                  |       |            |           |       |

#### 表示項目一覧

| 項目名      | 備考                       |
|----------|--------------------------|
| IPアドレス   | 監視対象のIPアドレス              |
| ホスト名     | 監視対象のホスト名                |
| 計測時刻     | 最後に Ping 試験が行われた時刻       |
| 最終計測時刻   | 集計に使われたレコード数             |
| 有効計測数    | Ping 試験で行われた Ping の成功率   |
| Ping 成功率 | Ping 試験の平均 Ping レスポンスタイム |
| 平均 RTT   | Ping 試験の平均 Ping レスポンスタイム |

#### 6.2.4 過去1日の監視結果詳細画面

過去1日の監視結果の詳細画面です。サマリー画面で表示されている過去1日データの算出根拠となった1時間毎(監視対象毎で最大24レコード)の監視結果が表示されます。並びはIPアドレス(昇順)、最終計測時刻(降順)です。

| <b>SinfoSphere</b>                                 |                   |                                  | http://www.a     | asahi.com/ |            | ログイン      | ログアウト    |
|----------------------------------------------------|-------------------|----------------------------------|------------------|------------|------------|-----------|----------|
| セルフケアMenu                                          | 監視レボートの管理         | >> サマリーレポート >> Daily             |                  |            |            |           | <b>^</b> |
| システムID: <mark>iws99999</mark>                      | No IPアドレス         | ホスト名                             | 集計時刻             | 有効計測数      | Ping成功率(%) | 平均RTT(ms) |          |
| ユーザの管理                                             | 1 61.197.159.176  | is0000001@fa1.sphere.ne.jp/Bフレッツ | 2007/02/08 11:00 | 10         | 93.33      | 28.57     |          |
| <u>ユーザの一覧</u>                                      | 2 61.197.159.176  | is0000001@fa1.sphere.ne.jp/Bフレッツ | 2007/02/08 12:00 | 10         | 90.0       | 26.98     |          |
| ・ <u>ユーザの関係</u><br>・ <u>ユーザの削除</u>                 | 3 61.197.159.176  | is0000001@fa1.sphere.ne.jp/Bフレッツ | 2007/02/08 13:00 | 10         | 100.0      | 32.85     |          |
| ・ <u>パスワードの変更</u>                                  | 4 61.197.159.176  | is0000001@fa1.sphere.ne.jp/Bフレッツ | 2007/02/08 14:00 | 10         | 93.33      | 44.44     |          |
| 監視対象の管理                                            | 5 61.197.159.176  | is0000001@fa1.sphere.ne.jp/Bフレッツ | 2007/02/08 15:00 | 10         | 96.67      | 45.02     |          |
| ・ <u>監視対象の一覧</u><br>・監想の一時中止                       | 6 61.197.159.176  | is0000001@fa1.sphere.ne.jp/Bフレッツ | 2007/02/08 16:00 | 10         | 86.67      | 49.85     |          |
| ・ <u>監視の再開</u>                                     | 7 61.197.159.176  | is0000001@fa1.sphere.ne.jp/Bフレッツ | 2007/02/08 17:00 | 10         | 90.0       | 45.31     |          |
|                                                    | 8 61.197.159.176  | is0000001@fa1.sphere.ne.jp/Bフレッツ | 2007/02/08 18:00 | 10         | 96.67      | 25.61     |          |
| メールの管理<br>・メール設定の一覧                                | 9 61.197.159.176  | is0000001@fa1.sphere.ne.jp/Bフレッツ | 2007/02/08 19:00 | 10         | 100.0      | 18.53     |          |
| ・ <u>アラームメールの設定</u><br>・レポートメールの設定                 | 10 61.197.159.176 | is0000001@fa1.sphere.ne.jp/Bフレッツ | 2007/02/08 20:00 | 10         | 100.0      | 11.97     |          |
| ・テストメールの送信                                         | 11 61.197.159.176 | is0000001@fa1.sphere.ne.jp/Bフレッツ | 2007/02/08 21:00 | 10         | 100.0      | 9.68      |          |
| <ul> <li>・透信禁止時間の一覧</li> <li>・送信禁止時間の登録</li> </ul> | 12 61.197.159.176 | is0000001@fa1.sphere.ne.jp/Bフレッツ | 2007/02/08 22:00 | 10         | 100.0      | 16.06     |          |
| ・送信禁止時間の削除                                         | 13 61.197.159.176 | is0000001@fa1.sphere.ne.jp/Bフレッツ | 2007/02/08 23:00 | 10         | 100.0      | 20.34     |          |
| 監視しポートの管理                                          | 14 61.197.159.176 | is0000001@fa1.sphere.ne.jp/Bフレッツ | 2007/02/09 00:00 | 10         | 100.0      | 8.1       |          |
| ・監視結果スナップショット                                      | 15 61.197.159.176 | is0000001@fa1.sphere.ne.jp/Bフレッツ | 2007/02/09 01:00 | 10         | 100.0      | 8.48      |          |
| ・ <u>監視結果レホート</u>                                  | 16 61.197.159.176 | is0000001@fa1.sphere.ne.jp/Bフレッツ | 2007/02/09 02:00 | 10         | 100.0      | 9.43      |          |
|                                                    | 17 61.197.159.176 | is0000001@fa1.sphere.ne.jp/Bフレッツ | 2007/02/09 03:00 | 10         | 100.0      | 8.11      |          |

#### 表示項目一覧

| 項目名      | 備考                       |
|----------|--------------------------|
| IPアドレス   | 監視対象のIPアドレス              |
| ホスト名     | 監視対象のホスト名                |
| 計測時刻     | 最後に Ping 試験が行われた時刻       |
| 最終計測時刻   | 集計に使われたレコード数             |
| 有効計測数    | Ping 試験で行われた Ping の成功率   |
| Ping 成功率 | Ping 試験の平均 Ping レスポンスタイム |
| 平均 RTT   | Ping 試験の平均 Ping レスポンスタイム |

# 付録 メールサンプル

# 1 メールサンプル

PING 監視サービスにおいて送信されるメールのテンプレートは下記のとおりとなっています。送信先アドレスはセルフ ケア画面で変更できますが、件名、本文および送信元アドレスは変更できませんのでご了承ください。

#### アラーム通知メール(ロングメール) 1.1

From : alarm-info@sphere.ad.jp To:お客さま設定アドレス Subject: InfoSphere 監視サービスアラーム通知(契機)

※契機:発生/回復/発生回復/継続

こちらはInfoSphere IP PING監視サービスです。 次の状態を検出しましたので通知いたします。

故障発生リスト IPアドレス,ホスト名,故障発生時刻 192.168.0.1, is0000001@fb6.sphere.ne.jp/東京支店, 2006/02/08 23:30 故障回復リスト IPアドレス,ホスト名,故障発生時刻,故障回復時刻,故障期間 192.168.0.2, is0000002@fb6.sphere.ne.jp/神奈川支店, 2007/02/08 23:30, 2007/02/09 06:06, 396

お客さまのネットワーク環境をご確認いただきますようお願いします。発生および継続において、お客さま環境に異常が無い 場合にはInfoSphere設備故障受付までご連絡くださいますようお願いします。

このメールはアラームの検出をお客さまへ迅速に通知させていただくためのサービスです。本メールの送信元にご返信頂くこ とはできません。

InfoSphere IP PING 監視サービス

\_\_\_\_\_

# 1.2 アラーム通知メール(ショートメール)

From : alarm-info@sphere.ad.jp To:お客さま設定アドレス Subject: 監視アラーム通知(契機) ※契機:発生/回復/発生回復/継続

\_\_\_\_\_

InfoSphere 監視サービス からの通知です。監視サービスにて PING の状態に次のアラームが検出されましたので通知いたしま す。

故障発生数:1 故障回復数:1 故障継続数:0 故障発生リスト IP アドレス,ホスト名 192.168.0.1, is0000001@fb6.sphere.ne.jp/東京支店 故障回復リスト IP アドレス,ホスト名 192.168.0.2, is0000002@fb6.sphere.ne.jp/神奈川支店

(本メールはアラーム発生を、お客さまに迅速に一報させて頂くためのサービスです。本メールの送信元には、ご返信頂くこと はできません)

-----

InfoSphere 設備故障受付

# 1.3 監視中断メール(ロングメール)

\_\_\_\_\_

From : alarm-info@sphere.ad.jp To:お客さま設定アドレス Subject: InfoSphere 監視サービス中断通知(契機)

※契機:中断/再開/継続

こちらは、InfoSphere 監視サービスです。 監視サービスにて次の状態が発生しておりますので通知します。

中断:監視サービスが中断されました。 継続:監視サービスの中断が継続しています。 再開:監視サービスが再開しました。

監視サービス中断中は、弊社の監視サービスが提供できない 状態を通知するものです。お客様のネットワークにアラーム が発生している通知ではございません。 なお、再開通知により監視サービスの提供が再開されます。

なお、このメールは自動配信されています。本メールの送信 元にはご返信頂くことはできませんので予めご了承ください。

# InfoSphere

設備故障受付

## 1.4 監視中断メール(ショートメール)

From:alarm-info@sphere.ad.jp To:お客さま設定アドレス Subject:監視中断通知(契機) ※契機:中断/再開/継続

InfoSphere 監視サービスです。監視サービスにて次の状態が発生しておりますので通知します。なお、お客様のネットワークに アラームが発生している通知ではございません。

中断:監視サービスが中断されました。 継続:監視サービスの中断が継続しています。 再開:監視サービスが再開しました。

監視サービス中断中は、監視サービスが提供できません。再開通知により監視サービスの提供が再開されます。

InfoSphere 設備故障受付

1.5 レポートメール

From : alarm-info@sphere.ad.jp To:お客さま設定アドレス Subject: InfoSphere 監視サービスレポート

------

こちらは InfoSphere 監視サービスです。 監視サービスのレポートをお送りします。

IP アドレス,ホスト名,状態,最終計測時刻,有効計測数,Ping 成功数,平均 RTT,有効計測数,Ping 成功数,平均 RTT 192.168.0.1,is000001@fa1.sphere.ne.jp/Bフレッツ,監視,2006/02/09 08:54,9,100.00,9.88,24,97.78,20.68 192.168.0.2,is000002@fa2.sphere.ne.jp/Bフレッツ,監視,2006/02/09 08:54,9,100.00,14.29,24,99.31,14.03 192.168.0.3,is0000003@fa3.sphere.ne.jp/ADSL,停止,,,,,2,0.00,

192.168.0.4,is0000004@fa4.sphere.ne.jp/ADSL,監視,2006/02/0908:54,9,100.00,42.54,24,99.86,42.99

株式会社 NTTPC コミュニケーションズ 監視サービスセンタ

1.6 テストメール

-----

\_\_\_\_\_

From : alert@watch24.jp To:お客さま設定アドレス(レポートメール/アラーム通知メールで設定された宛先) Subject: InfoSphere 監視サービステストメール

日頃より、InfoSphere をご利用いただきありがとうございます。 このメールは、InfoSphere 監視サービスへ登録いただいたメー ルアドレスにテストメールをお送りしています。

本メールにお心当たりのない場合は、お手数ですがインフォメ ーションセンターまでご連絡ください。

なお、このメールは自動配信されております。本メールの送信 元にはご返信頂くことはできませんので予めご了承ください。

契約・料金 お問い合わせ窓口